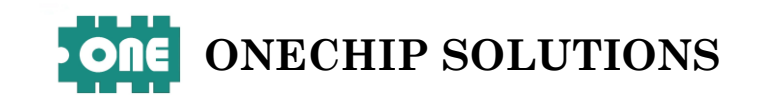

# Semi IO Lite

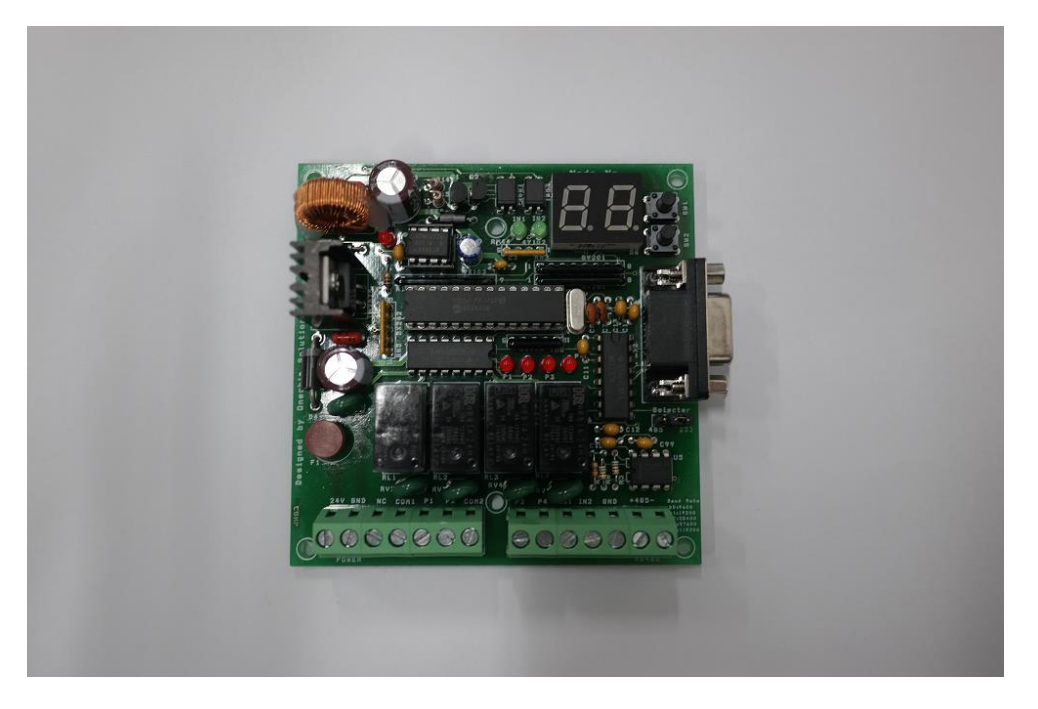

## 1.개요

Semi IO Lite 는 PLC 나 PC 등 호스트장치와 RS485(RS232)통신으로 연결하여 릴레이 4개의 출력을 제어하거나 입력 2점을 확인하는 리모트 I/O 보드입니다. Semi IO Lite 는 특히 LS 산전의 SV-iG5 인버터 통신 프로토콜에 호환되도록 설계되었으며 PLC 에 내장된 인버터 제어함수를 사용하여 제어가 간단합니다. 특히 Semi IO Lite 는 최소한의 입출력만으로 강력한 기능을 제공하므로 간편하고 경제적인 시스템을 구현할 수 있습니다.

## 2.일반사항 및 지원기능

전원 : DC24V

소비전류 : 500mA

Baudrate : (9600, 19200, 38400, 57600) 선택 N,8,1

ID설정 : (0~20까지 21가지)

출력 : SPST릴레이 4점 (250V 5A, 28V 10A)

입력 : i1,i2 접점 입력 2점

통신 : RS232통신, RS485통신

전송형태 : LG BUS 호환 멀티드롭 링크 시스템

사이즈 : 91 mm x 91 mm,

## 3.외형

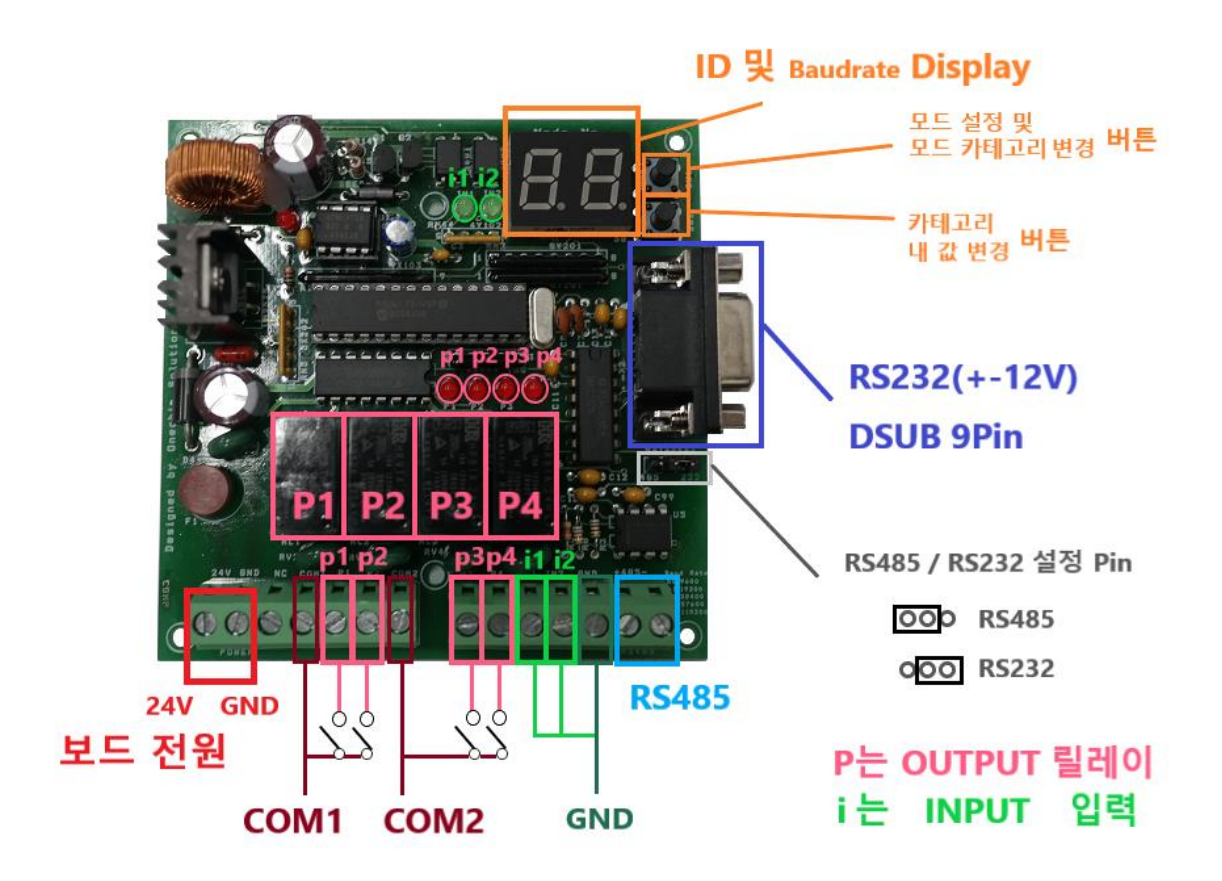

4.설정

## 국번 설정 및 통신속도 설정방법

- 1 디스플레이 오른편 스위치 SW1을 한번 누른다
- 2 XX 점멸됨 (국번 ID 설정모드)
- 3 스위치 SW2를 눌러 국번 ID 설정 (0 20)
- 4 국번이 설정되었으면 스위치 SW1을 눌러 보레이트 설정 모드로 간다
- 5 bX 점멸됨 (보레이트 설정모드)
- 6 스위치 SW2를 눌러 통신속도 (보레이트) 설정

(b0 : 9600bps, b1 : 19200 bps, b2 : 38400 bps, b3 : 57600)

7 통신속도가 설정되었으면 스위치 SW1을 눌러 저장하고 빠져나온다

위는 국번과 baudrate 를 설정하는 방법입니다.

## 5.명령어 형태

### Semi\_IO\_Lite 통신 쓰기 명령 5가지 (국번 04로 가정)

| 명령 형식    |     | 국 | 번 | 명령 | 주소 |   | 갯수 | 데이타 |   |   |   | SUM |   |   |   |     |
|----------|-----|---|---|----|----|---|----|-----|---|---|---|-----|---|---|---|-----|
| 릴레이 출력   | ENQ | 0 | 4 | W  | 0  | 0 | 0  | 1   | 1 | 0 | 0 | Х   | Х | Х | Х | EOT |
| 타임아웃 리셋  | ENQ | 0 | 4 | W  | 0  | 0 | 0  | 6   | 1 | Х | Х | Х   | Х | Х | Х | EOT |
| 입력 유지 명령 | ENQ | 0 | 4 | W  | 0  | 0 | 0  | Α   | 1 | Х | Х | Х   | Х | Х | Х | EOT |
|          |     |   |   |    |    |   |    |     |   |   |   |     |   |   |   |     |

국번은 01 또는 20로 한정/ASCII 코드로 전송

쓰기에 ACK 및 응답은 타임아웃리셋에서 설정

### Semi\_IO\_Lite 통신 읽기 명령 2가지 (국번 04로 가정)

#### ex) 'A'일경우 응답지연시간 값 x 10ms 100ms

| 명령 형식       |     | 국      | 번 | 명령 |   | 주 | <b>≟</b> _ |        | 갯수 | SL | JM |     |  |
|-------------|-----|--------|---|----|---|---|------------|--------|----|----|----|-----|--|
| DC24V 입력 읽기 | ENQ | 0      | 4 | R  | X | Х | 0          | 7      | 1  | Х  | Х  | EOT |  |
| 입력카운터값 읽기   | ENQ | 0      | 4 | R  | Х | Х | 0          | В      | 1  | Х  | Х  | EOT |  |
| <u> </u>    |     | 1 . 1- |   | 2) | 0 |   |            | . /011 |    |    | -  |     |  |

Semi\_IO ---> ACK + (국번 : 2) + R + (데이타 : 4) + (SUM : 2) + EOT

\*위 명령어는 아스키 문자를 기준으로 한 것입니다. HEX 전송시에 아스키 문자의 HEX값에 맞게 보내셔야 합니다.

ex) 위에 나온 입력 카운터 값 읽기를 HEX로 하면,

0x06 0x30 0x34 0x52 0x30 0x30 0x30 0x41 0x31 0x43 0x41 0x04

## 6.명령어 예시

1) 릴레이 출력 방법 (어드레스: 0001) 릴레이는 4개가 한바이트를 형성: P1--> 비트0번, P4--> 비트3번에 각각 할당

릴레이 1,3 번을 ON : 2,4 번을 OFF 시킨다면

----> 해당하는 값을 2진수로 표시하면 : 00000101

----> 헥사값으로 표시하면 : 05

| ENQ                                                                                      | I I | 유번 | 명령 |   | 주소 |   |   | 갯수 | 데이타 |   |   |   | SL | EOT |     |
|------------------------------------------------------------------------------------------|-----|----|----|---|----|---|---|----|-----|---|---|---|----|-----|-----|
| ENQ                                                                                      | 0   | 4  | W  | 0 | 0  | 0 | 1 | 1  | 0   | 0 | 0 | 5 | 7  | 2   | EOT |
| SUM(ASCII): 0+4+W+0+0+0+1+1+0+0+0+5> SUM(엑사값): 30+34+57+30+30+30+31+31+30+30+30+35 = 272 |     |    |    |   |    |   |   |    |     |   |   |   |    |     |     |

### 2) 타임아웃리셋(데이타 하위2바이트) 및 쓰기응답ON(데이타 상위2바이트) 설정하기

/ 호스트장치의 오류등으로 통신이 일정시간 이루어지지 않았을때 출력을 강제리셋합니다 \***릴레이 동작 끄는것을 의미** 

/ 초기 파워온시 아무런 명령이 없으면 타임아웃리셋 오프상태입니다

/ 리셋시간은 100ms 단위로 최소 100ms에서 최대 1초까지 설정가능하고 그 이상은 1초로간주됩니다

/ 리셋온 명령중 호스트 명령이 없어도 출력을 계속 유지하고 싶을때 0을 써주면 리셋오프됩니다

/ 쓰기응답을 활성화 할려면 데이터 상위 바이트에 1을, 불활성화는 0을 써주면 됩니다 \*쓰기응답이란?

/ 초기 파워온시 쓰기응답은 불활성화 되어있습니다

### 쓰기 명령어 수행시 ACK(0x06)

/ 타임아웃 리셋값을 500 ms 로 설정하고 쓰기응답은 오프로 설정 으로 시작하는 보낸 명령의 값을 뱉어내는 것

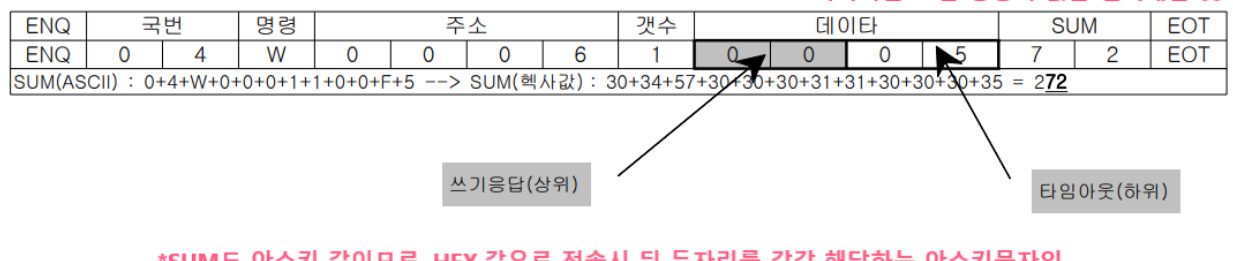

\*SUM도 아스키 값이므로, HEX 값으로 전송시 뒤 두자리를 각각 해당하는 아스키문자의 HEX값으로 바꿔 보내야 합니다.

### \*입력카운터값 읽기는 i1 입력만 사용하실 수 있습니다. (i1의 입력수만 카운트 합니다.) \*입력카운터값 읽기는 명령하면, i1의 이전 카운트값은 초기화 되고 i1의 입력을 다시 카운트 하게 됩니다.

### 즉 i1이 카운터값 읽기 명령 전까지 41,055번의 입력이 있었던 것

| ENQ | 국                                                                        | 번 | 명령  |     | 주   | 소     |      | 갯수   | SL   | JM   | EOT |      |      |       |  |
|-----|--------------------------------------------------------------------------|---|-----|-----|-----|-------|------|------|------|------|-----|------|------|-------|--|
| ENQ | 0                                                                        | 4 | R   | 0   | A   | 0     | B    | 1    | С    | A    | EOT | PLC- | > Se | mi_IO |  |
|     |                                                                          |   | 읽기  | 10  | ms> | ▶ 헥사로 | 0A   |      |      |      |     |      |      |       |  |
| SUM | SUM(ASCII) : 0+4+R+0+A+0+B+1> 핵사 : 30+34+52+30+41+30+42+31 = 1 <b>CA</b> |   |     |     |     |       |      |      |      |      |     |      |      |       |  |
| 90  |                                                                          |   |     | ACK | 국   | 번     | 명령   |      | 데이   | 타값   |     | SU   | JM   | EOT   |  |
|     |                                                                          |   | ACK | 0   | 4   | R     | A    | 0    | 5    | F    | Α   | 2    | EOT  |       |  |
| 1 . | 뱉어내는 값                                                                   |   |     |     |     | 읽기    | 1010 | 0000 | 0101 | 1111 |     |      |      |       |  |

/ 이때 카운터값이 1010 0000 0101 1111 (십진수 41,055 ) 이라하면

/ DC24V 입력과 마찬가지로 응답딜레이시간을 설정할수 있습니다

/ 카운터 읽기 명령을 내리면 마지막 읽기 명령이후로 IN1 핀에 들어온 카운터값이 읽혀지고 카운터는 리셋됩니다 / 카운터값은 설정여부와 관계없이 자동으로 처리되므로 메모리에서 읽기만 하면 됩니다 (반드시 입력유지명령은 OFF 여야합니다)

/ 입력핀 IN1 은 카운터로도 사용할수있습니다

3) 입력유지명령 설정하기

국번

4

0

4) DC 24V 입력 읽기

0

SUM(ASCII)

국번

Semi IO Lite -> PLC

뱉어내는 입력 상태 값

4

ENQ

ENQ

ENQ

ENQ

5) 입력카운터값 읽기

### 데이터값 끝자리 비트 4자리

PLC--> Semi\_IO

2

SUM

А

SUM

4

8

= 284

2

5+30+32

EOT

EOT

3

0011

아스키

입력유지시간(상위)

\*0011이라는 것은 i1과 i2 둘다 HIGH 상태인것

SUM

데이타값

F

0

В

0

갯수

1

0

0

데이타

0

5

/ : IN2(비트1)를 입력유지 20ms 하고 IN1(비트0) 는 유지하지 않는다면 상위바이트는 5 (4ms X 5 = 20ms)를 하위는 00000010 (2)를 써준다

/ 입력유지 명령을 실행할려면 데이터 상위 바이트에, 유지시간을 하위 바이트에 해당핀을 셋트하면 됩니다

/ 호스트장치의 스캔타임이 늦어서 펄스폭이짧은 입력을 읽지 못하는 경우 신호를 일정시간 메모리상 유지시켜 주는 기능입니다

/ 설정시간보다 긴펄스가 들어오면 유지기능이 무시되고 짧은펄스가 들어올경우에만 작동합니다

Α

갯수

1

주소

SUM(ASCII) : 0+4+W+0+0+0+A+1+0+5+0+2 --> SUM(헥사값) : 30+34+57+30+30+30+41+31+30+3

/ 읽기 명령은 쓰기명령과 달리 명령을 주고 나서 Semi\_IO 에서 반송되는 응답을 읽어야 합니다 / 따라서 명령을 내리는 PLC 나 CuBloc 의 처리능력에따라 응답지연시간이 필요합니다 / DC 24V 입력 읽기명령을 받고 10ms 후에 응답하라는 명령은 다음과 같습니다

А

0

\*i1과 i2 두 입력이 어떤 상태인지 읽어오는 것

주소

10 ms --> 헥사로 0A

0

4

: 0+4+R+0+A+0+7+1 --> 헥사 : 30+34+52+30+41+30+37+31 = 1BF 국번

7

명령

R

읽기

0

0

/ 설정가능시간은 4ms 부터 1초 까지 가능하며 단위는 4ms 입니다

0

명령

W

/ 이때 입력값을 0000 0000 0000 0011 이라하면

명령

R

읽기

0

ACK

ACK

i2 i1

EOT

EOT

해당입력핀(하위)

EOT

EOT

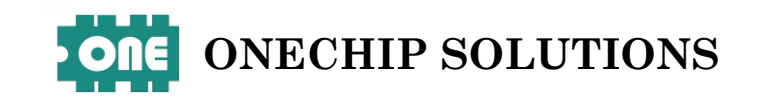

## 7.작동사진

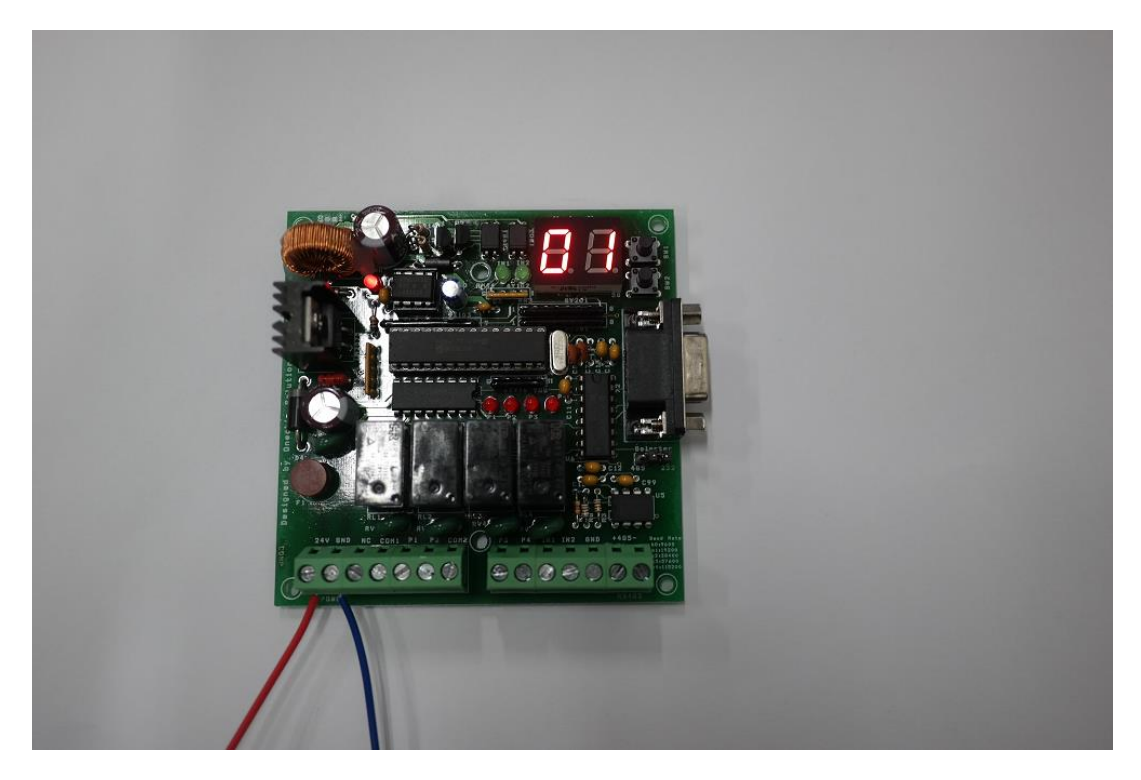

Semi IO Lite 에 24V 전원을 공급한 이미지입니다.

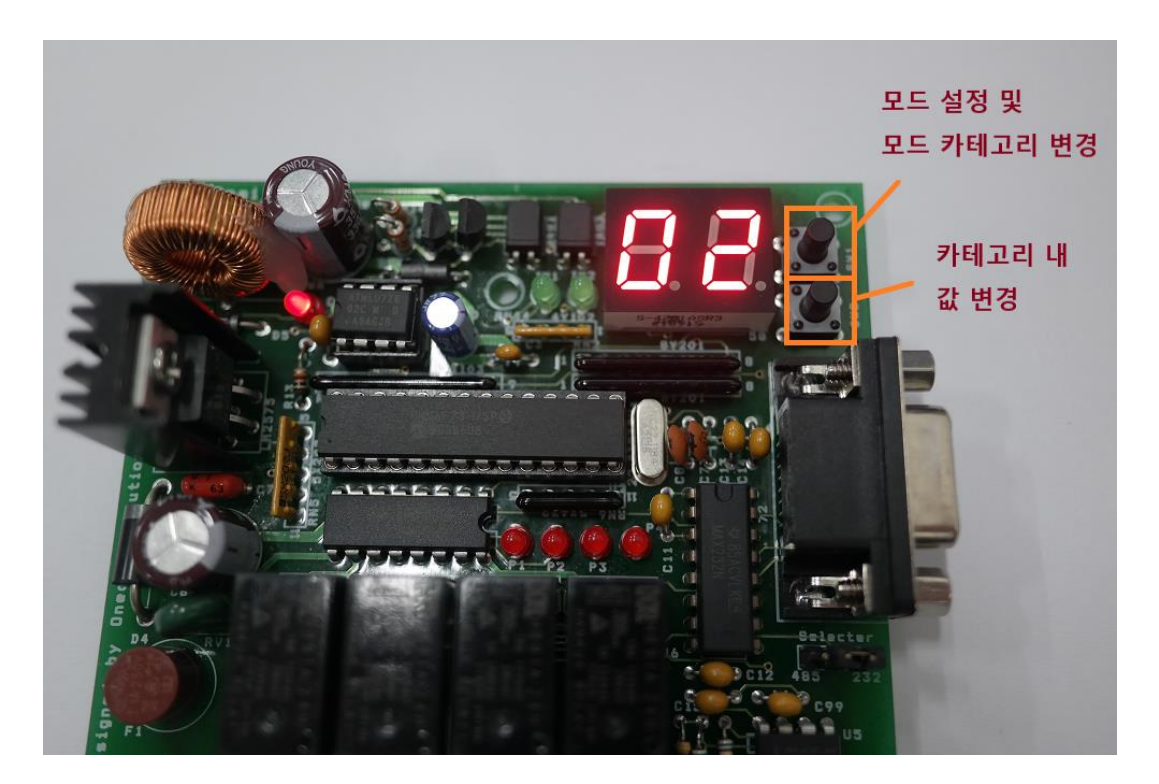

ID(국번)와 baudrate 를 설정해줍니다. \*여기서 모드란, ID 와 baudrate 변경을 얘기합니다.

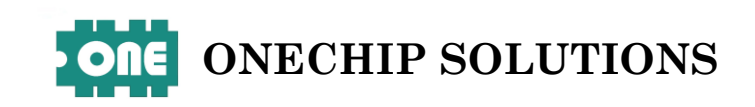

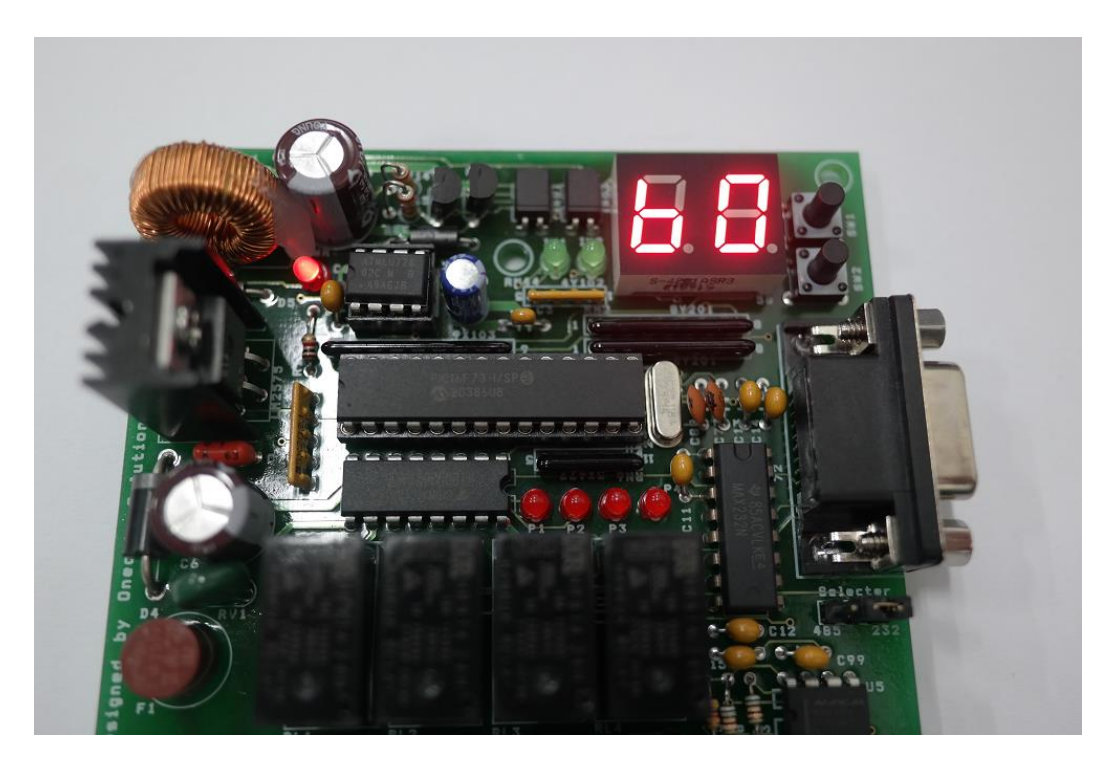

 ID(국번)은 02 로 baudrate 는 b0(9600)으로 맞춰줍니다. 이제 오른쪽의 DSUB 9pin 단자에 DSUB to USB

 케이블을 사용하여 PC 와 시리얼 통신을 할 것입니다.

| 😻 SerialPortMon                                                     |                 |                           |                     |         | $\times$ |
|---------------------------------------------------------------------|-----------------|---------------------------|---------------------|---------|----------|
|                                                                     | 연결 대화상자         |                           | $\times$            |         |          |
| Connect                                                             | 연결 형태: ④ Se     | rial(COM) () TCP Client ( | ) TCP Server () UDP | _       | ^        |
|                                                                     | 연결 포트;<br>포트 설정 | ₩₩.₩COM7 ~                |                     |         |          |
|                                                                     | 통신 속도(bps):     | 9600 ~                    |                     |         | ~        |
| <                                                                   | 데이터 비트:         | 8 ~                       |                     |         | >        |
| 문자열 표시 방식: 〇 HEX ④ AS                                               | 패리티:            | None ~                    |                     | 저장      | 낙제       |
| 보내는 문자열 편집                                                          | 정지 비트:          | 1 ~                       |                     | ▲⊻      | L  7     |
| 문자열표시방식: OHEX ④AS                                                   | 흐름 제어:          | None $\checkmark$         |                     | 뒤에 붙이기: |          |
| Version 1.15 (Updated: 2014.4.28)<br>http://blog.daum.net/pq365/276 |                 | Conn                      | ect Cancel          |         | 종료       |

이제 PC 로 넘어가서 명령어들을 Semi IO Lite 에 보내줄 것입니다.

SerialPortMon 이라는 시리얼 전송 및 모니터링 응용프로그램을 사용하였습니다.

값은 전부 HEX 형태로 보내겠습니다.

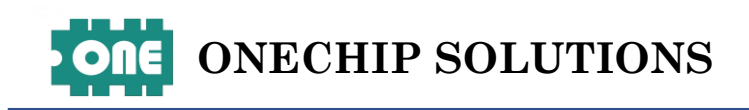

| 😻 SerialPortMon [Serial(COM)] ₩₩.₩COM7, 9600 - Connected                                | _                    |                    | $\times$ |
|-----------------------------------------------------------------------------------------|----------------------|--------------------|----------|
| Close HEX BREAK RTS DTR Xon Xoff OCTS ODSR ORING ORIS                                   | 5D                   |                    |          |
| 05 30 32 57 30 30 30 31 31 30 30 35 37 30 04 데이터 값 0101 -> p1과 p3                       | 릴레이                  | 를 켬                | ^        |
| ENQ '0' '2' 'W' '0' '0' '1' '1' '0' '0' '5' '7' '0' EOT<br>명령어 주소- 릴레이출력 SUM - ENQ와 EOT | <b>0x2</b> 7<br>를 제외 | <b>0</b><br>한 모든 7 | 던송한      |
| 지 국민ID 명령 핵사값을 더한것의                                                                     | 뒤에 27                | 자리                 | ×        |
| 문자열 표시 방식: ④ HEX ○ ASCII   ☑ 송신 문자열 표시   ☑ 수신 문자열 표시       저정<br>보내는 문자열 편집             | ł                    | 삭제                 |          |
|                                                                                         | •                    | 보내기                |          |
| 문자열 표시 방식: ④ HEX (ASCII (Escape Seq. 포함) 문자열 앞에 붙이기: 뒤에                                 | 붙이기:                 |                    |          |
| Version 1.15 (Updated: 2014.4.28)<br>http://blog.daum.net/pg365/276 단축키 지정 설정           |                      | 종료                 |          |

먼저 쓰기 명령어를 통해 p1과 p3 릴레이를 키는 명령어를 보냈습니다.

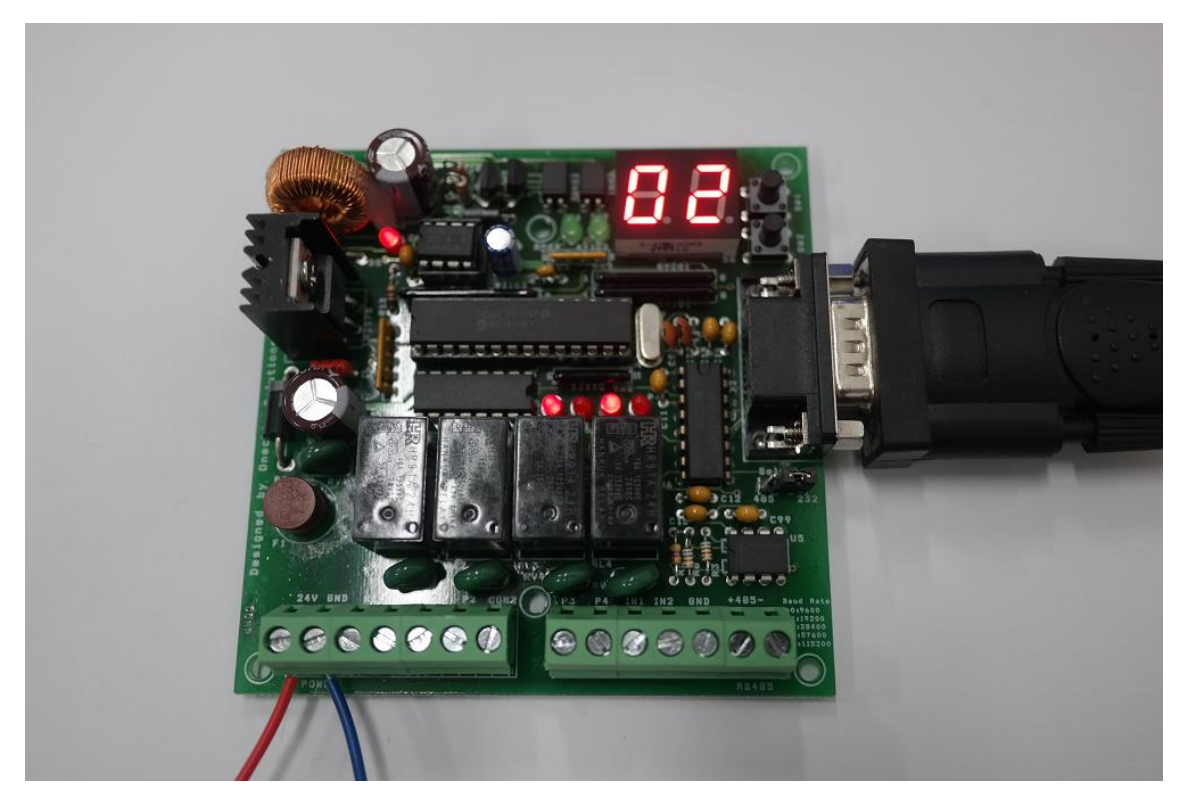

위처럼 p1과 p3의 릴레이가 켜진 것을 LED를 통해 확인할 수 있습니다.

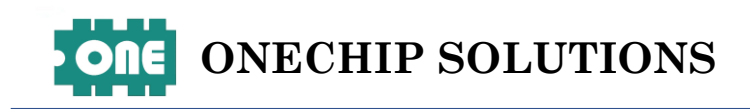

| 😻 SerialPortMon [Serial(COM)] \\                                              |          |        | ) × |
|-------------------------------------------------------------------------------|----------|--------|-----|
| Close BREAK RTS DTR Xon Xoff OCTS ODSR RING                                   | ; 🔴 RLSD |        |     |
| 05 30 32 57 30 30 30 31 31 30 30 37 37 32 04                                  |          |        | ^   |
| 릴레이 출력 명령어 '7'만큼 릴레이를 키라                                                      |          |        |     |
| 0111 p1,p2,p3의 릴레이를 ON                                                        |          |        |     |
| <                                                                             |          |        | >   |
| 문자열 표시 방식: ④ HEX 〇 ASCII 🛛 🗹 송신 문자열 표시 🗹 수신 문자열 표시                            | 저장       |        | 삭제  |
| 보내는 문자열 편집                                                                    |          |        |     |
|                                                                               |          | ▲<br>▼ | 보내기 |
| 문자열 표시 방식: ④ HEX ( ASCII (Escape Seq. 포함) 문자열 앞에 붙이기:                         | 뒤에 붙이    | 기:     |     |
| Version 1.15 (Updated: 2014.4.28)<br>http://blog.daum.net/pq365/276 단축키 지정 설정 |          |        | 종료  |
|                                                                               |          |        |     |

이번에는 p1 p2 p3 릴레이 3개를 키는 명령어를 보내보았습니다.

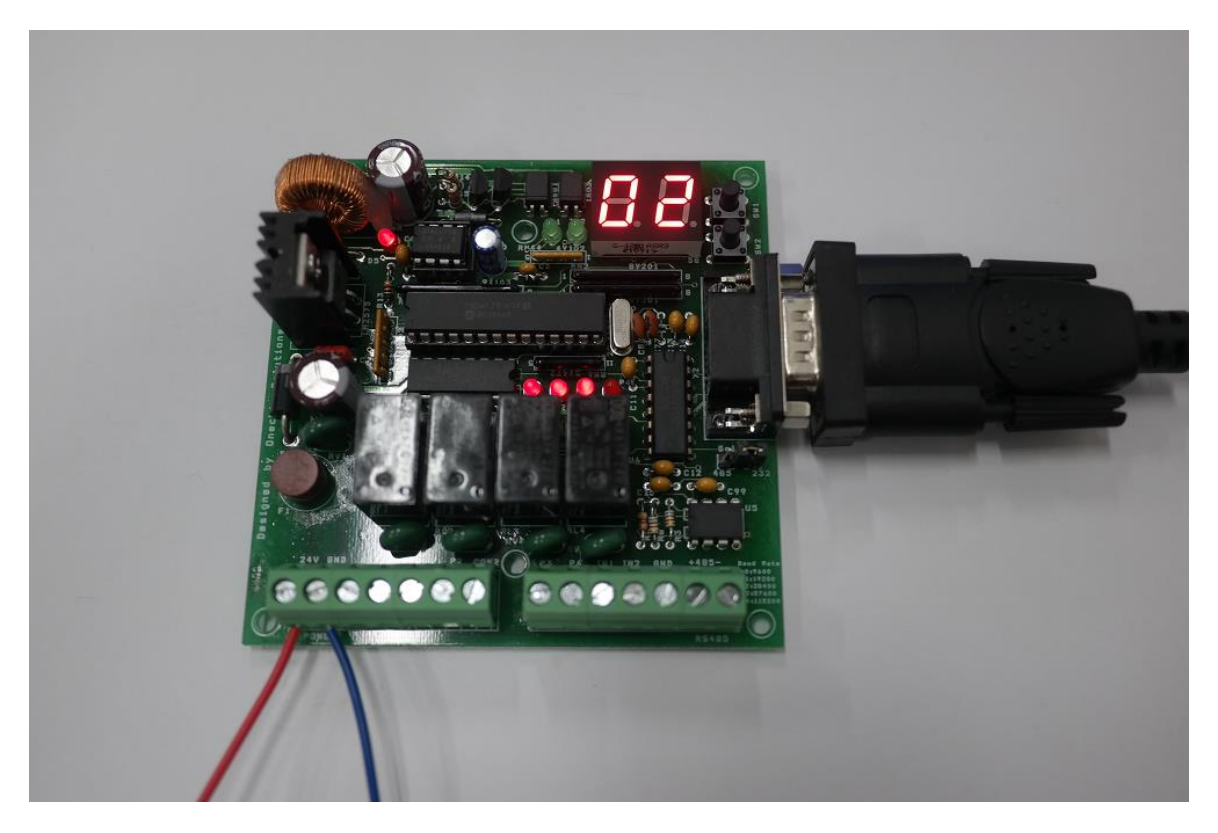

위처럼 p1과 p2, p3 릴레이 3개가 켜진 것을 LED를 통해 확인할 수 있습니다.

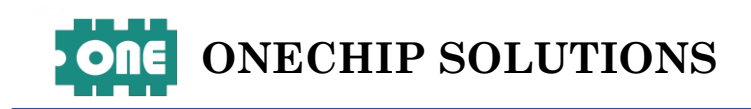

| 😻 SerialPortMon [Serial(COM)] \\.\COM7, 9600 - Connected                                      | - 🗆 X       |
|-----------------------------------------------------------------------------------------------|-------------|
| Close BREAK RTS DTR Xon Xoff OCTS ODSR ORING ORIS                                             | D           |
| 05 30 32 57 30 30 30 36 31 30 31 30 35 37 36 04 <mark>06 30 32 57 30 31 30 35 37 46 04</mark> | ^           |
| 쓰기 응답 ON 받는 데이터는 0x06                                                                         | 으로 시작 'ACK' |
| 보낸 명령어 500ms 이후 타임 아웃 리셋 쓰기 응답 받은 데이                                                          | 터           |
|                                                                                               | × .         |
|                                                                                               |             |
| 문자열 표시 방식: ④ HEX 🔾 ASCII 🔽 송신 문자열 표시 🗹 수신 문자열 표시 저장                                           | 석제 -        |
| 보내는 문자열 편집                                                                                    |             |
|                                                                                               | ▲ 보내기       |
| 문자열 표시 방식: ④ HEX ○ ASCII (Escape Seq. 포함) 문자열 앞에 붙이기: 뒤에                                      | 붙이기:        |
| Version 1.15 (Updated: 2014.4.28)                                                             |             |
| http://blog.daum.net/pg365/276 민국가 사장 열정                                                      | 8.7         |

이번에는 쓰기응답과 타임아웃 리셋 명령어를 보내보았습니다. 쓰기응답은 ON 으로 타임 아웃 리셋은 500ms 로 설정하였습니다. 타임 아웃 리셋이란 일정시간 동안 호스트로부터 Semi IO Lite 가 명령어를 받지 못하면, 릴레이들의 출력을 꺼버리는 명령입니다. 명령어를 보내자마자 바로 옆에 ACK 로 시작하는 응답데이터가 날라온 것을 볼 수 있습니다.

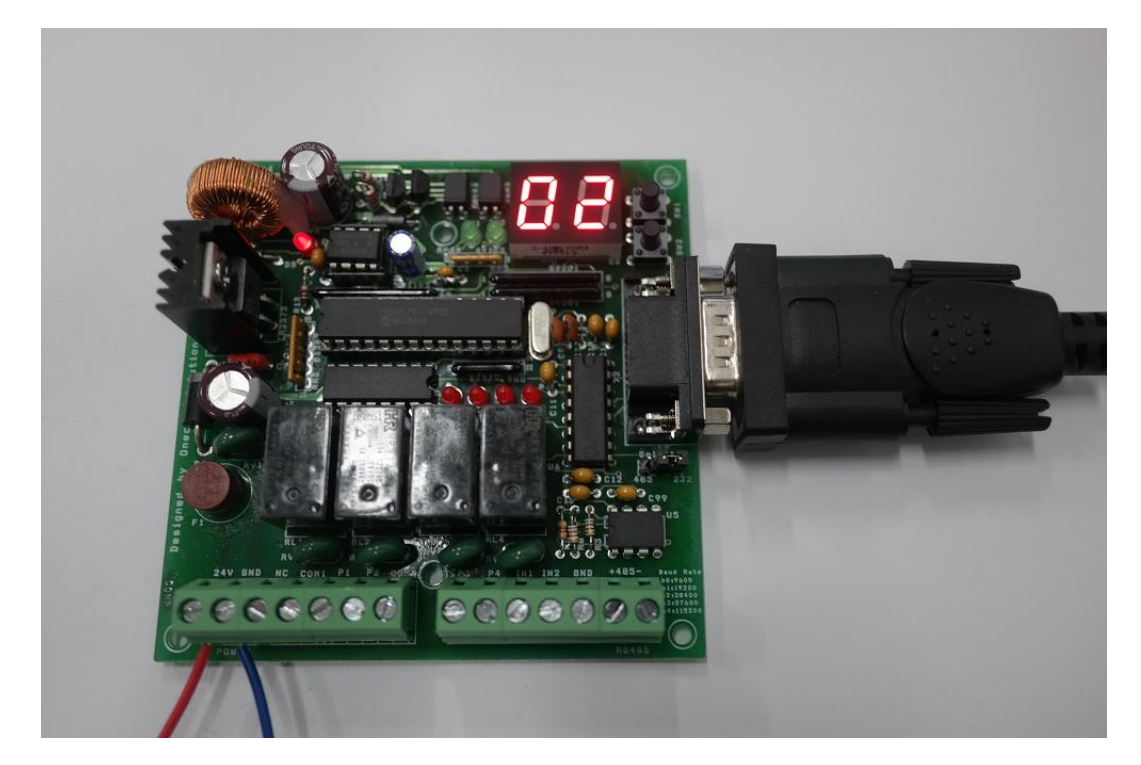

명령을 보내고 타임 아웃 리셋 설정으로 인하여, 500ms 이후 모든 릴레이 출력이 꺼진 것을 LED를 통해서 볼 수 있습니다.

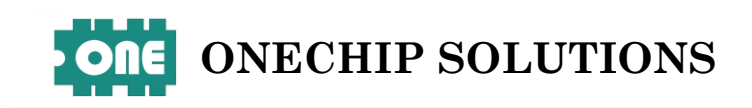

| 😻 SerialPortMon [Serial(COM)] \\.\COM7, 9600 - Connected                                      | _           | $\Box$ $\times$ |
|-----------------------------------------------------------------------------------------------|-------------|-----------------|
| Close BREAK RTS DTR Xon Xoff OCTS ODSR                                                        | RING 🔵 RLSD |                 |
| 05 30 32 57 30 30 30 36 31 30 31 30 30 37 31 04 <mark>06 30 32 57 30 31 30 30 37 41 04</mark> |             | ^               |
|                                                                                               |             |                 |
| 쓰기응답은 ON, 타임 아웃 리셋은 해제                                                                        |             |                 |
|                                                                                               |             | ~               |
| <                                                                                             |             | >               |
| 문자열 표시 방식: ④ HEX 🔿 ASCII 🛛 🗹 송신 문자열 표시 🔽 수신 문자열 표시                                            | 저장          | 삭제              |
| 보내는 문자열 편집                                                                                    |             |                 |
|                                                                                               | ▲<br>▼      | 보내기             |
| 문자열 표시 방식: ④ HEX (ASCII (Escape Seq. 포함) 문자열 앞에 붙이기:                                          | 뒤에 붙이기:     |                 |
| Version 1.15 (Updated: 2014.4.28)                                                             |             |                 |
| http://bloq.daum.net/pq365/276 단축키 지정 설정                                                      |             | 종료              |
|                                                                                               |             |                 |

이번에는 릴레이 출력을 유지하기 위해서 쓰기 응답은 ON 하되, 타임 아웃 리셋은 해제하는 명령어를 다시 보내보았습니다.

| ॐ SerialPortMon [Serial(COM)] ₩₩.₩COM7, 9600 - Connected                         | _                |     | $\times$ |
|----------------------------------------------------------------------------------|------------------|-----|----------|
| Close BREAK RTS DTR Xon Xoff OCTS ODSR RING                                      | RLSD             |     |          |
| 05 30 32 57 30 30 30 31 31 30 30 30 46 38 31 04 06 30 32 57 30 30 30 46 38 46 04 |                  |     | $\sim$   |
| 릴레이 출력 쓰기 명령                                                                     |                  |     |          |
| 0x46 -> 'F' 1111 p1 p2 p3 p4 릴레이 전부 다 켜라                                         |                  |     |          |
|                                                                                  |                  |     | $\sim$   |
| <                                                                                |                  | >   |          |
| 문자열 표시 방식: ④ HEX 🔿 ASCII 🔽 송신 문자열 표시 🔽 수신 문자열 표시                                 | 저장               | 삭제  |          |
| 보내는 문자열 편집                                                                       |                  |     |          |
|                                                                                  | ▲<br>▼           | 보내기 |          |
| 문자열 표시 방식: ④ HEX ( ASCII (Escape Seq. 포함) 문자열 앞에 붙이기:                            | 뒤에 붙 <b>이</b> 기: |     |          |
| Version 1.15 (Updated: 2014.4.28)<br>http://blog.daum.net/pg365/276 단축키 지정 설정    |                  | 종료  |          |

바로 이어서 p1, p2, p3, p4 모든 릴레이를 출력 ON 시키는 쓰기 명령을 보내었습니다. 쓰기 명령 이후에 ACK 로 시작하는 응답 데이터가 온 것을 확인할 수 있습니다.

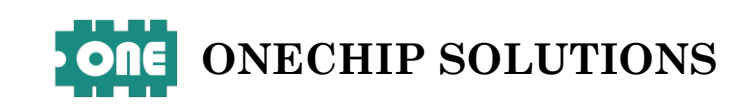

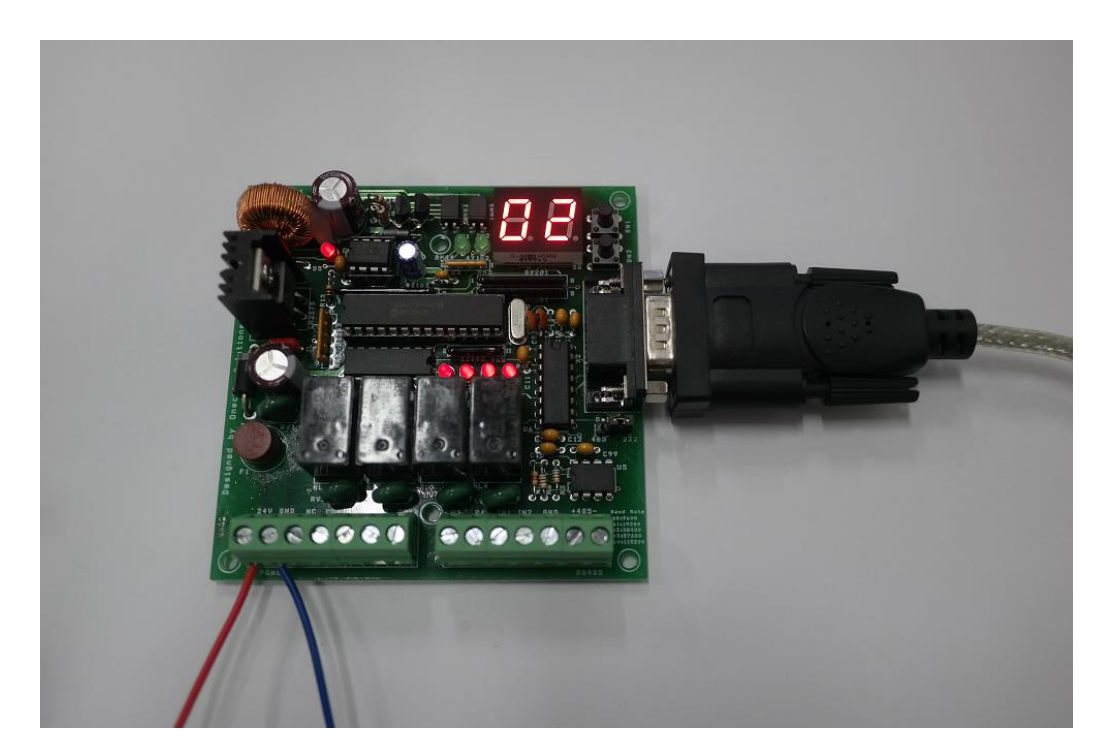

위처럼 p1, p2, p3, p4 모든 릴레이가 출력이 ON 된 것을 LED 를 통해 확인하실 수 있습니다. 쓰기응답은 ON 이 되었지만, 타임 아웃 리셋은 없으므로 명령 이후 릴레이 출력이 유지되는 것을 볼 수 있습니다.

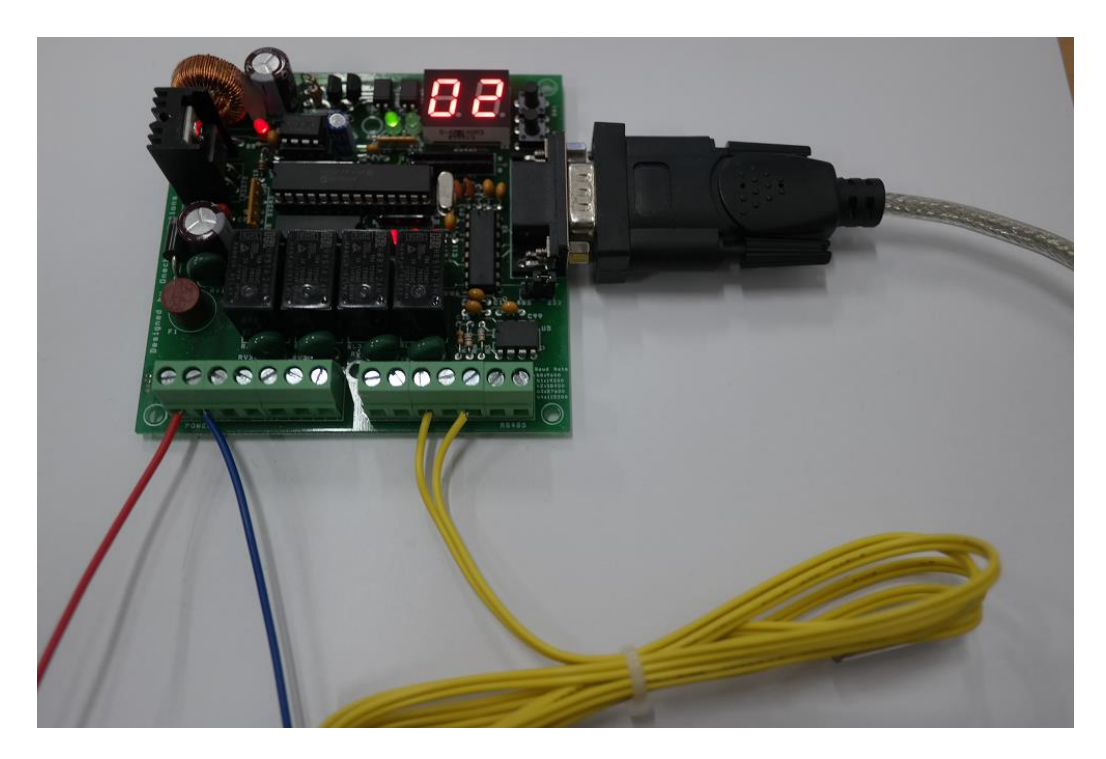

다음은 입력 명령을 보내기 위해 입력 단자에 입력을 넣어보았습니다. 저 도선은 온도센서인데, Semi IO Lite 의 입력은 접점 입력(1,0)만 받기 때문에, 온도값이 날아오지 않습니다. 제 눈 앞에 보이는 도선이라 그냥 가져다 입력으로 사용한 점 양해 부탁드립니다. 보면 i1 에 입력이 들어오자 i1 의 녹색 LED 가 켜진 것을 볼 수 있습니다.

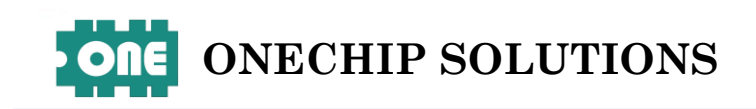

| 😻 SerialPortMon [Serial(COM)] ₩₩.₩COM7, 9600 - Connected                      | —       | $\Box$ $\times$ |
|-------------------------------------------------------------------------------|---------|-----------------|
| Close BREAK RTS DTR Xon Xoff OCTS ODSR RING O                                 | RLSD    |                 |
| 05 30 32 52 30 41 30 37 31 42 44 04 06 30 32 52 30 30 30 31 37 35 04          |         | ^               |
| 입력상태를 읽어서 알려달라 입력 상태                                                          |         |                 |
| i1의 입<br>아크카 유너가 아카유 아마하고 <b>이기</b> 구나가                                       | 력이 확인   |                 |
| UX31은 1 01를 의미야고 UI 됬다는                                                       | 것을 의미   | ~               |
| < i2 i1                                                                       |         | >               |
| 문자열 표시 방식: ④ HEX 🔿 ASCII 🛛 🗹 송신 문자열 표시 🔽 수신 문자열 표시                            | 저장      | 삭제              |
| 보내는 문자열 편집                                                                    |         |                 |
|                                                                               |         | 보내기             |
| 문자열 표시 방식: ④ HEX (ASCII (Escape Seq. 포함) 문자열 앞에 붙이기: 5                        | 뒤에 붙이기: |                 |
| Version 1.15 (Updated: 2014.4.28)<br>http://blog.daum.net/pq365/276 단축키 지정 설정 |         | 종료              |

입력상태를 읽어서 알려달라는 명령어를 보내보았습니다. 그에 대한 응답 값을 바로 보내준 것을 확인할 수 있습니다. 값의 영역에 0x31 이 날라왔다는 것은 아스키로 '1'이라는 문자가 날라온 것인데 이것은 이진수로 01 을 나타내고 오른쪽 비트가 i1 입력, 왼쪽 비트가 i2 의 입력상태이기에 즉, i1 이 입력 HIGH 상태라는 것을 나타냅니다.

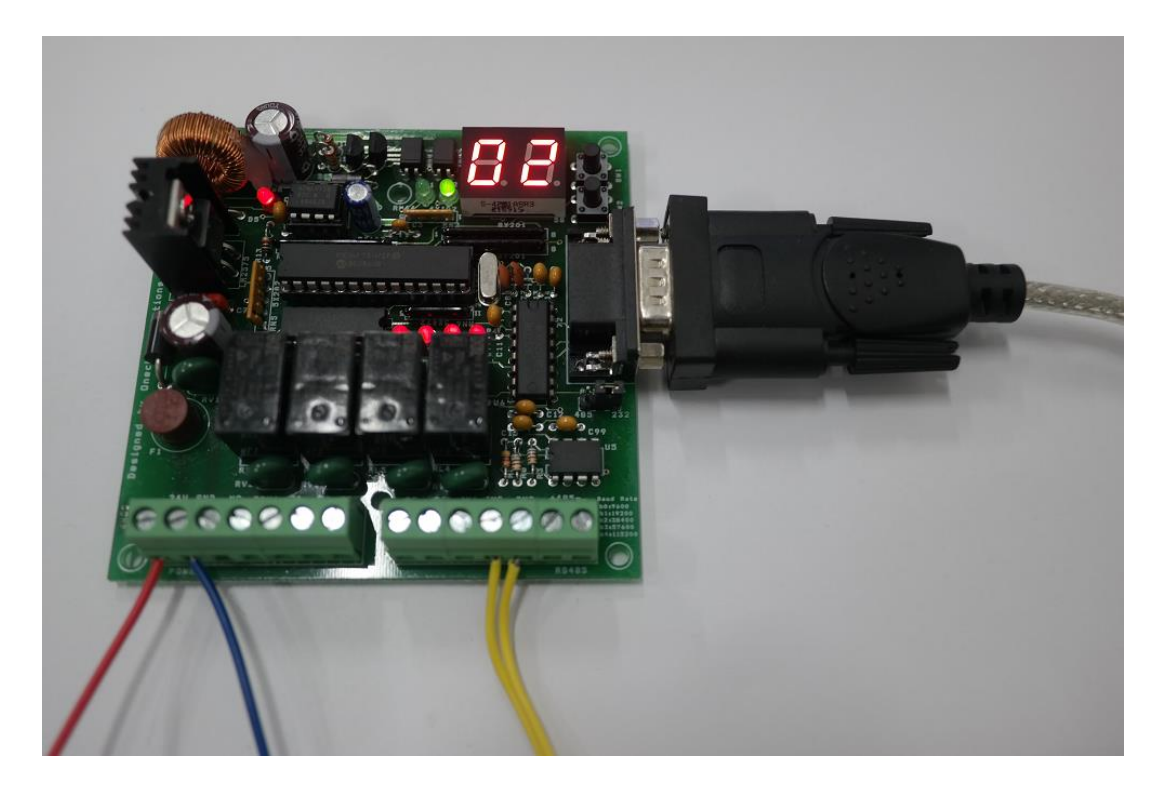

이번에는 i1 이 아니라 i2 에다가 도선을 연결하여 i2 의 입력을 HIGH 상태로 만들어보았습니다. i2 의 녹색 LED 에 불이 들어온 것으로 입력 여부를 확인할 수 있습니다.

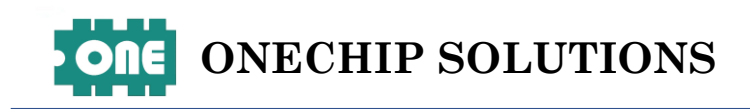

| 😻 SerialPortMon [Serial(COM)] \\ W. \COM7, 9600 - Connected —                     |       | $\times$ |
|-----------------------------------------------------------------------------------|-------|----------|
| Close BREAK RTS DTR Xon Xoff OCTS ODSR RING RLSD                                  |       |          |
| 05 30 32 52 30 41 30 37 31 42 44 04 <mark>06 30 32 52 30 30 30 32</mark> 37 36 04 |       | ^        |
|                                                                                   |       |          |
| accept int a ten 1 Ⅰ i2의 입력이 확인                                                   |       |          |
| 0x32는 2 -> 10 I U<br>i2 i1 되었다는것을 의미                                              |       |          |
|                                                                                   |       | >        |
| 문자열 표시 방식· ④ HEX ○ ASCII   ▽ 송신 문자열 표시   ▽ 수신 문자열 표시   저장                         | 삭제    |          |
|                                                                                   |       |          |
|                                                                                   | . 보내기 | 1        |
| 문자열 표시 방식: ④ HEX (ASCII (Escape Seq. 포함) 문자열 앞에 붙이기: 뒤에 붙이기                       | 1:    |          |
| Version 1.15 (Updated: 2014.4.28)<br>http://blog.daum.net/pq365/276 단축키 지정 설정     | 종료    | L        |

위처럼 아까와 동일하게, 명령어로 입력을 확인하는 명령어를 보내니, 응답 값을 보내준 것을 볼 수 있습니다. 이번에는 0x32 아스키 문자로 '2'가 날라왔는데 이를 이진수로는 10 이 되고 이 비트값을 봤을 때 i2 의 입력이 HIGH 상태라는 것을 알 수 있습니다.

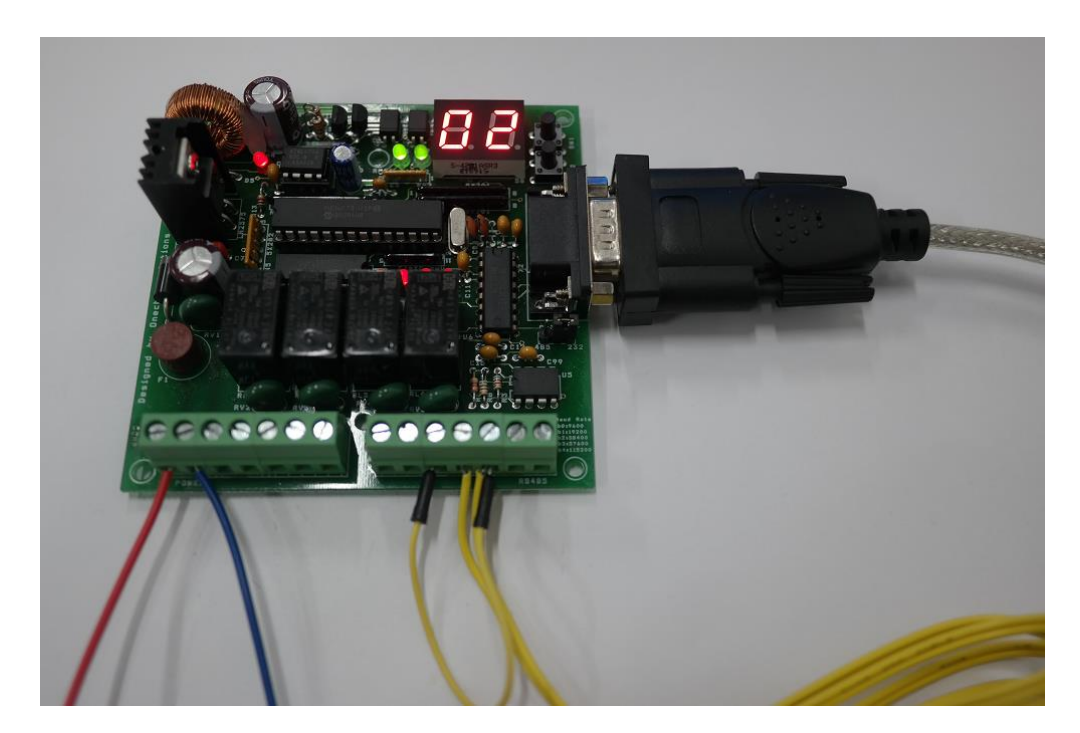

이번에는 i1과 i2 두 입력상태를 HIGH로 만들기 위해 둘 다 도선을 연결하였습니다. 위처럼 i1과 i2 두 입력의 녹색 LED가 불이 켜진 것을 확인할 수 있습니다.

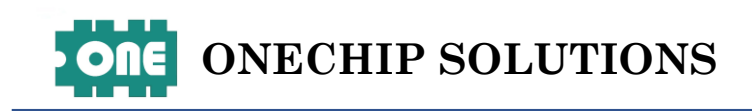

| 😻 SerialPortMon [Serial(COM)] \\.\COM7, 9600 - Connected            | _      |     | $\times$ |
|---------------------------------------------------------------------|--------|-----|----------|
| Close BREAK RTS DTR Xon Xoff OCTS ODSR RING RISG                    | D      |     |          |
| 05 30 32 52 30 41 30 37 31 42 44 0406 30 32 52 30 30 30 33 37 37 04 |        |     | ^        |
|                                                                     |        |     |          |
| 0x33은 '3' -> 11                                                     |        |     |          |
| ip in 되었다는 것을 의미                                                    |        |     |          |
| 12 11                                                               |        |     | $\sim$   |
| <                                                                   |        | >   |          |
| 문자열 표시 방식: ④ HEX 🔿 ASCII 🔽 송신 문자열 표시 🔽 수신 문자열 표시 저장                 |        | 삭제  |          |
| 보내는 문자열 편집                                                          |        |     |          |
|                                                                     |        | 보내기 |          |
|                                                                     |        |     |          |
| 문자열 표시 방식: ④ HEX ( ASCII (Escape Seq. 또함) 문자열 앞에 붙이기:               | 콜이기: [ |     |          |
| Version 1, 15 (Undebady 2014, 4, 29)                                |        |     |          |
| Version 1.15 (opuated; 2017.17.20)                                  | -      | 종료  |          |
| http://biogradum.net/pg305/270                                      | L      | -   |          |

이번에는 같은 명령어를 보내니 응답값으로 0x33 이 온 것을 볼 수 있습니다. 0x33 은 아스키 문자로 '3'이며 3을 이진수로 하면 11 이것을 비트로 보았을 때 i1과 i2 두 입력이 HIGH 상태라는 것을 볼 수 있습니다.

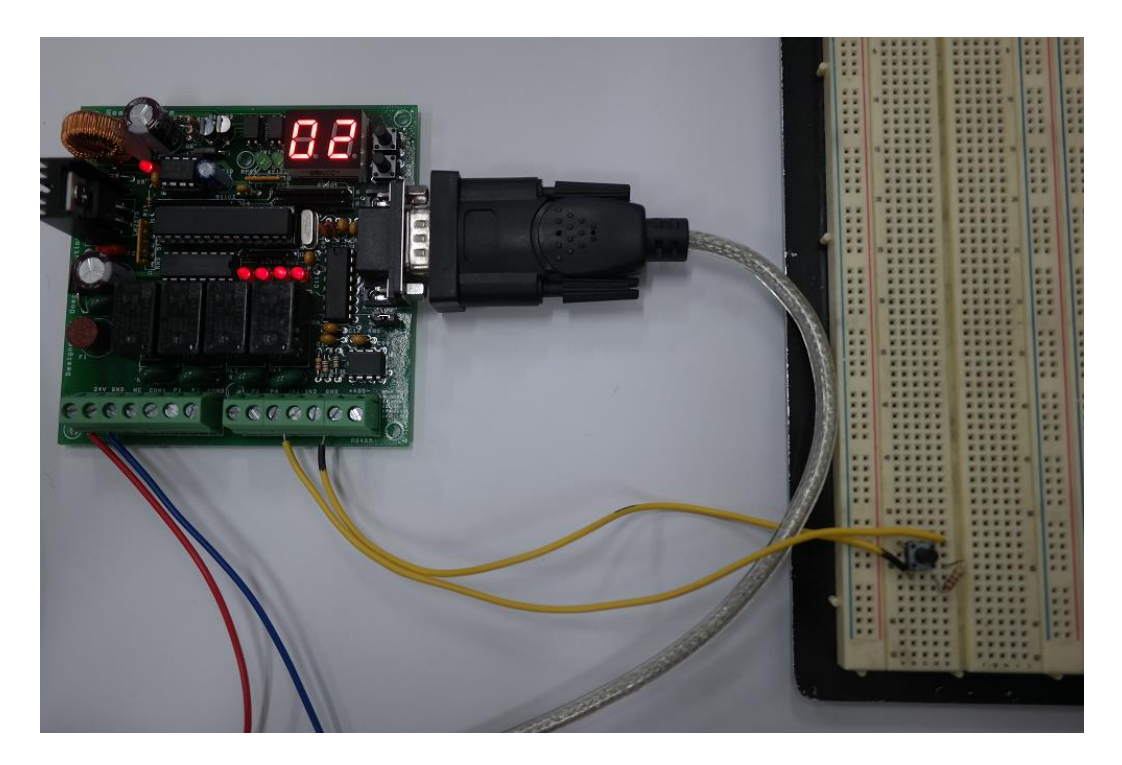

이번에는 입력 카운터값을 얻는 명령어를 보내기 위해 i1 의 입력에 스위치를 달았습니다. 입력 카운터 값은 몇번 입력이 들어왔는지 수를 세는 것이며, 오직 i1 입력만 이 기능을 지원합니다.

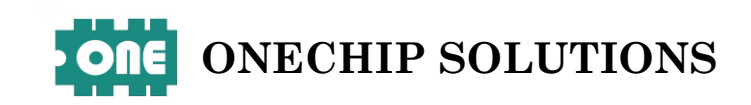

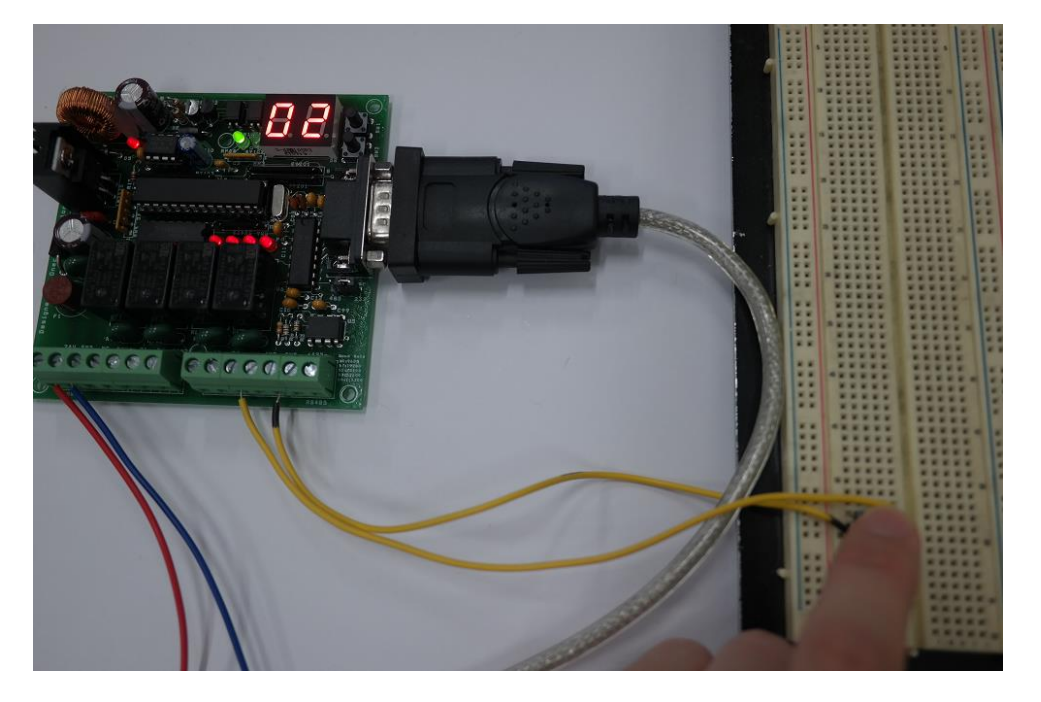

이제 이러한 식으로 5 번을 눌러서, 카운팅이 5 번 되었는지를 확인할 것입니다. 누를 때 i1 의 녹색 LED 가 불이 들어오는 것을 확인할 수 있습니다.

| ॐ SerialPortMon [Serial(COM)] ₩₩.₩COM7, 9600 - Connected                                        | —      | $\Box$ $\times$ |
|-------------------------------------------------------------------------------------------------|--------|-----------------|
| Close BREAK RTS DTR Xon Xoff OCTS ODSR RING RI                                                  | SD     |                 |
| <mark>05 30 32 52 30 41 30 42</mark> 31 43 38 04 <mark>06 30 32 52 30 30 30 35 </mark> 37 39 04 |        | ~               |
| 입력이 몇번 되었는지를 알려달라 0x35는 '5'                                                                     |        |                 |
| (이 명령어는 i1의 입력 개수만 해당) i1이 5번 입력 들어온 것을 으                                                       | 0      |                 |
|                                                                                                 |        | ~               |
| <                                                                                               |        | >               |
| 문자열 표시 방식: ④ HEX 🔿 ASCII 🔽 좋신 문자열 표시 🔽 수신 문자열 표시 저?                                             | 당      | 삭제              |
| 보내는 문자열 편집                                                                                      |        |                 |
|                                                                                                 | ▲<br>▼ | 보내기             |
| 문자열 표시 방식: ④ HEX (ASCII (Escape Seq. 포함) 문자열 앞에 붙이기: 뒤에                                         | 붙이기: [ |                 |
| Version 1.15 (Updated: 2014.4.28)                                                               |        |                 |
| http://blog.daum.net/pq365/276 단축키 지정 설정                                                        |        | 종료              |

입력 카운터값(i1 의)을 보내달라는 명령을 보내자 응답 값으로 0x35가 날라온 것을 볼 수 있습니다. 0x35는 아스키 문자로 '5' 5번 눌렀다는 것을 확인할 수 있습니다. 날라오는 아스키문자는 HEX를 디스플레이 하는것으로 10번 누른 값이 날라왔다면 아스키문자 'A'가 날라올 것입니다. 입력 카운터값 읽기 명령어는 한번 실행하면 카운터 값을 보여주고, 그 이전의 카운터 값은 초기화하고 다시 카운팅 합니다. 이 글을 작성하면서 처음 명령어를 보냈을 때는, 이미 입력 읽기 명령어를 보내고 읽었던 상황이라 5보다 큰 값이 나왔었습니다. 즉 초기화 시키고 다시 버튼 5번 누른 후 받은 값이 저 값입니다.